# Настройка роутера Upvel UR-344AN4G

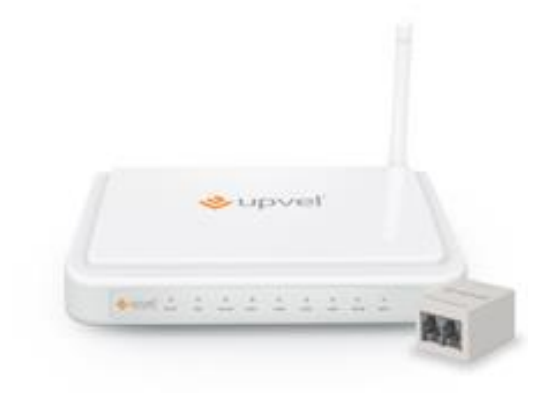

Универсальный ADSL2+ Ethernet 3G/LTE Wi-Fi роутер 150 Мбит/с с поддержкой IP-TV, 3G/LTE backup, Ipv6

**Upvel UR-344AN4G** может работать как по технологии xDSL, так и по utp кабелю. T.e. WANпорты есть на оба вида технологии подключения. Этот факт следует учесть при настройке подключения. Мы отразим это в пункте настройки подключения к Интернету.

#### Авторизация

Для того, что бы попасть в веб-интерфейс роутера, необходимо открыть ваш Интернет браузер и в строке адреса набрать 192. 168.10.1, **Имя пользователя** - admin , **Пароль** – admin (при условии, что роутер имеет заводские настройки, и его IP не менялся).

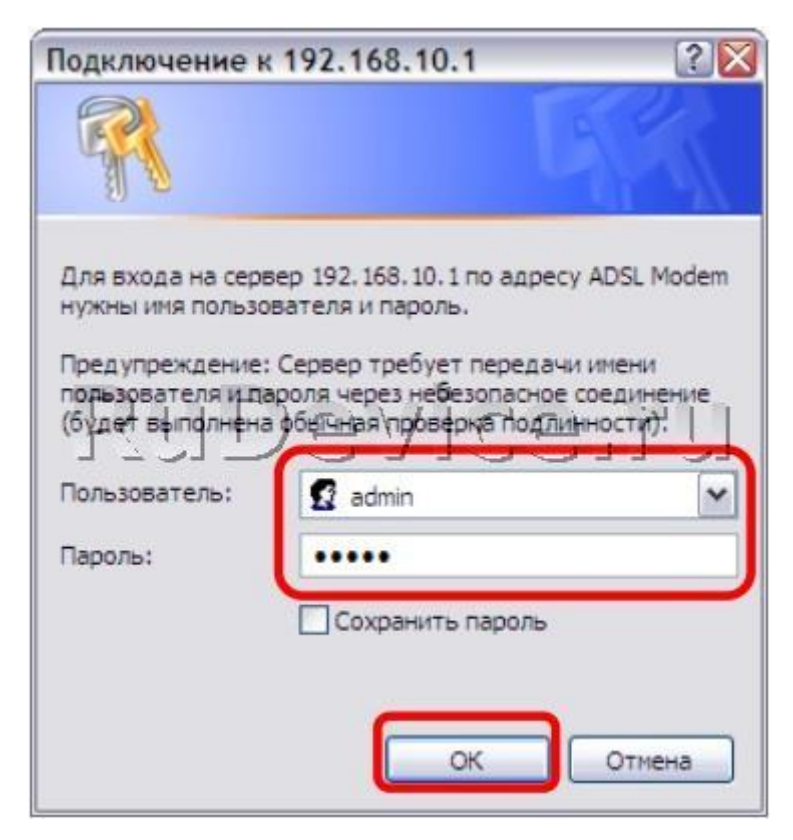

#### Смена заводского пароля

В целях безопасности рекомендуется сменить заводской пароль.

По умолчанию: Логин **admin**, пароль **admin**.

В интерфейсе роутера необходимо зайти во вкладку «Сервис» - "Пароль администратора". В поле «Новый пароль» и «Подтверждение пароля» введите новый пароль. Ниже нажимаем кнопку Сохранить.

|                  |                                                                                           | UR-344AN4G                           |
|------------------|-------------------------------------------------------------------------------------------|--------------------------------------|
| V UPVC           | P.                                                                                        | Язык Английский Русский              |
| Сервис           | Быстрая Настройка Дополнительные Управление<br>настройка интерфейсов интерфейсов доступом | Сводная<br>Сервис информация Справка |
|                  | Пароль<br>администратора Дата и время, Прошивка Перезагрузка<br>роутера                   | Диалностика                          |
| Againgerergange_ | 172172                                                                                    |                                      |
|                  | Имя пользователя : admin                                                                  |                                      |
|                  | Новый пароль :                                                                            |                                      |
|                  | Подтверждение пароля :                                                                    |                                      |
|                  |                                                                                           |                                      |
|                  | Сохранить Отмена                                                                          |                                      |

# Настройка Wi-Fi на роутере

1. Заходим в пункт Настройка интерфейсов - Wi-Fi.

- Точка доступа - Вкл.

- Канал - Russia Авто

- SSID - Название Вашей сети

- Ипользование WPS - если Вы не планируете пользоваться данной функцией, то поставьтеточку на "Нет".

| Интерфейс               | Быстрая Настрона                                                                                | йка<br>Настройки Управление Сервис Сводная Справка<br>исов интерфейсов доступом Сервис информация                     |  |  |
|-------------------------|-------------------------------------------------------------------------------------------------|----------------------------------------------------------------------------------------------------|--|--|
|                         | Интернет 3G                                                                                     | Локальная<br>сель WI-Fi IPv6RD                                                                                        |  |  |
| Настройки точки доступа |                                                                                                 |                                                                                                    |  |  |
|                         | Точка доступ                                                                                    | а: 💿 Вкл. 🔘 Откл.                                                                                                    |  |  |
|                         | Кана                                                                                            | л : RUSSIA 💌 АВТО 💌 Используемый канал: 13                                                                            |  |  |
|                         | Периодичность отправк<br>Веасоп-фреймо                                                          | и : 100 (диалазон значений: 20 ~ 1000)                                                                                |  |  |
|                         | Ropor RTS/CT                                                                                    | S : 2347 (диалазон значений: 1500 ~ 2347)                                                                             |  |  |
| RU                      | Максимальный разме<br>фрейм<br>Периодичность ртпраби<br>сообщений ПТН<br>Режим работы Wi-Fi сет | р. 2346 (диапазон значений: 256 ~ 2346, только четные числа)<br>и: 1 (диапазон значений: 1 ~ 255)<br>и: 802:11b-g-f М |  |  |
| Настройки соединения    | Номер станци                                                                                    | и : 0 (диапазон значений: 0~31, 0 означает, что нет предела)                                                          |  |  |
| стандарта 802.11п       |                                                                                                 |                                                                                                    |  |  |
|                         | канал                                                                                           | а : 20/40 МГц 💌                                                                                                    |  |  |
|                         | Канал расширения : выше канала управления 😒                                                     |                                                                                                    |  |  |
|                         | Защитный интерва                                                                                | n : ABTO                                                                                                    |  |  |
|                         | Схема модуляции<br>кодировани                                                                   | R: ABTO                                                                                                    |  |  |
| Параметры SSID          |                                                                                                 |                                                                                                    |  |  |
|                         | Индекс SSI                                                                                      | D: 1 M                                                                                                    |  |  |
|                         | SSI                                                                                             | D : Upvel                                                                                                    |  |  |
|                         | Трансляция SSI                                                                                  | D: 💿 да 🛇 нет                                                                                                    |  |  |

- Шифрование AES, либо TKIP+AES
- Общий ключ указываете, какой будет пароль от Вашей сети
- Режим WDS Откл.
- Фильтрация по МАС-адресам Откл.

Нажимаем на кнопку Сохранить.

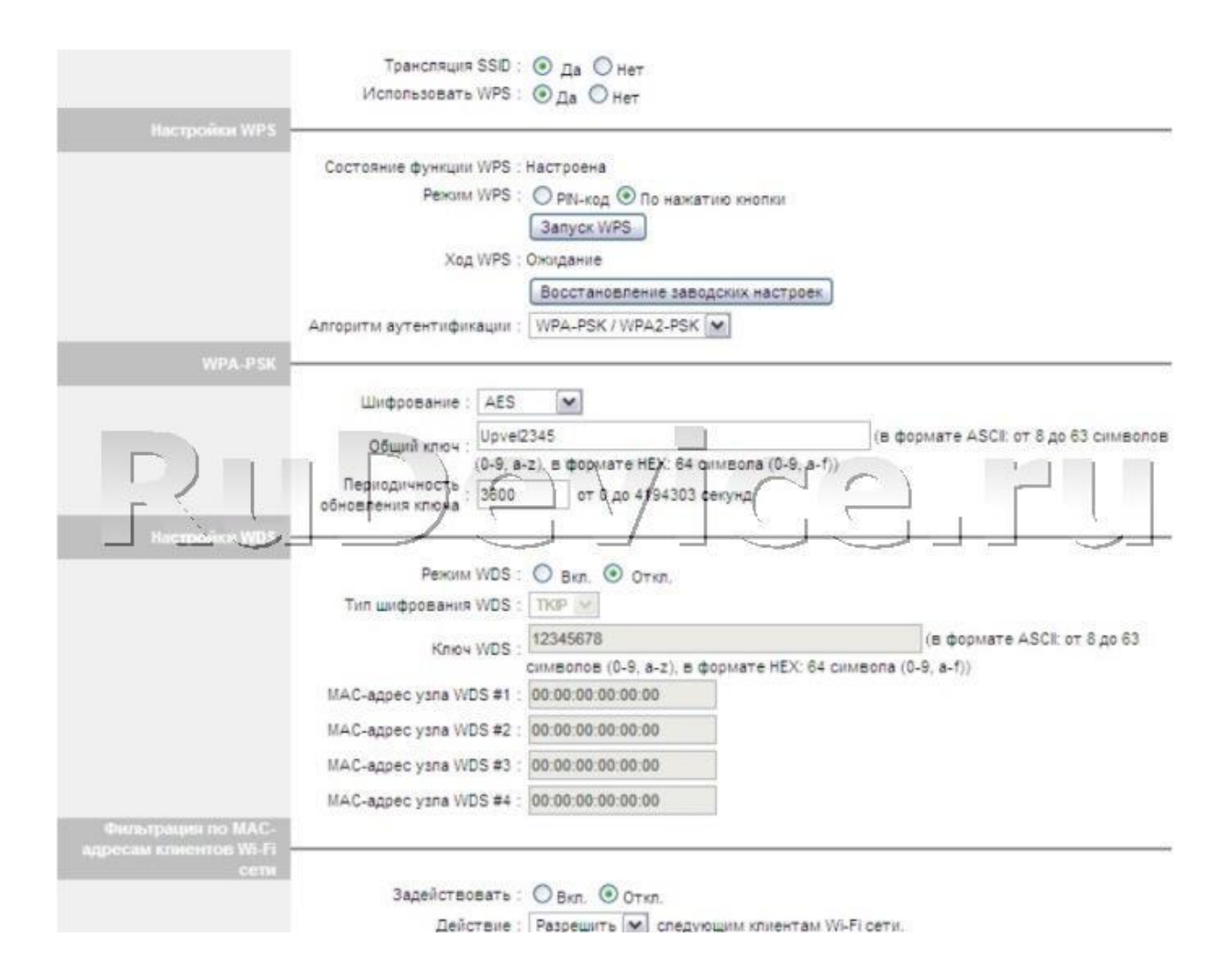

# Настройка подключения к Интернет

В интерфейсе роутера необходимо выбрать вкладку «Настройка интерфейсов» - «Интернет».

**1.** Если интернет подключен по телефонной линии (xDSL), то делаете следующие настройки:

- Режим передачи данных выбираете АТМ.

- PVC - выбираете тот, на котором значения VPI = 0 и VCI =33 что, соответствуют Нашему провайдеру. Если таковых нет, то выбираете любой PVC и меняете в нем VPI на 0 а VCI на 33.

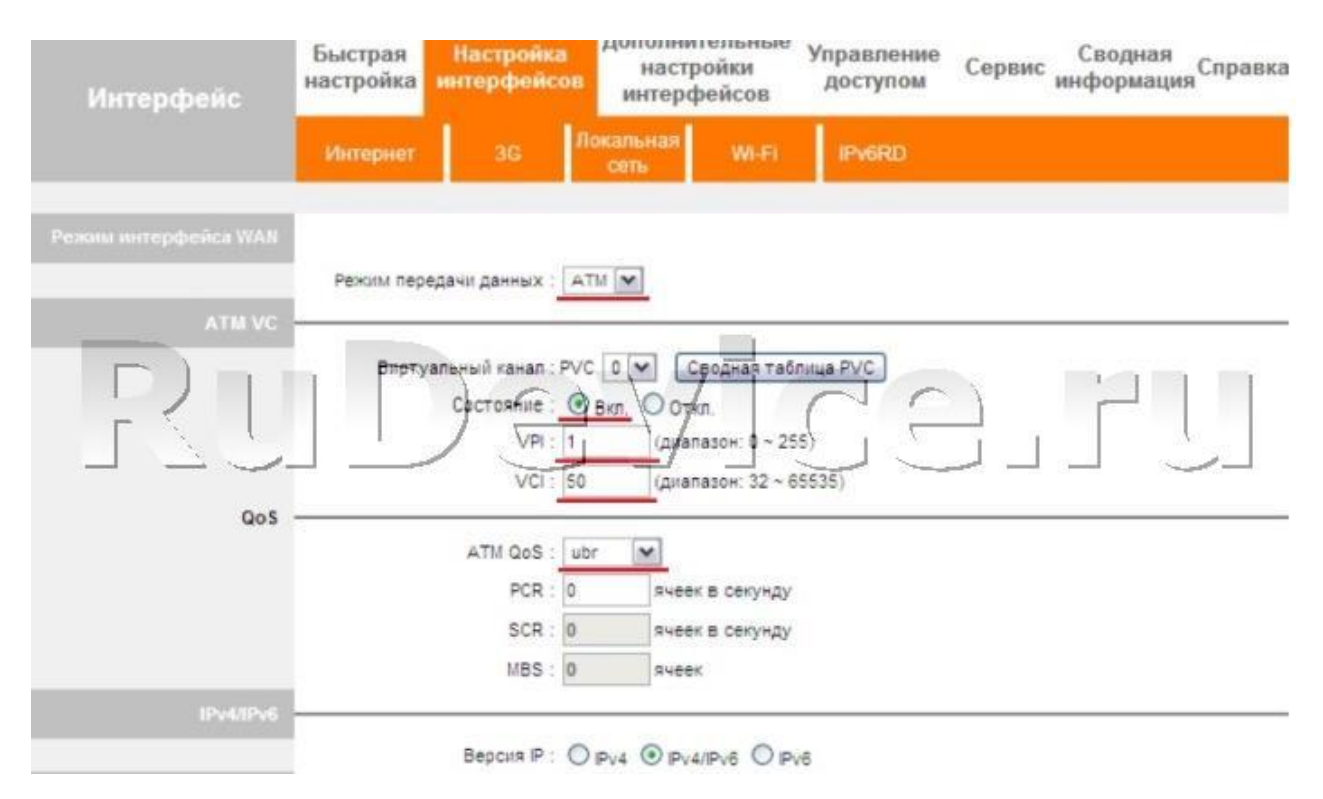

2. Если интернет предоставляется по utp-кабелю, то Режим передачи данных выбираете Ethernet.

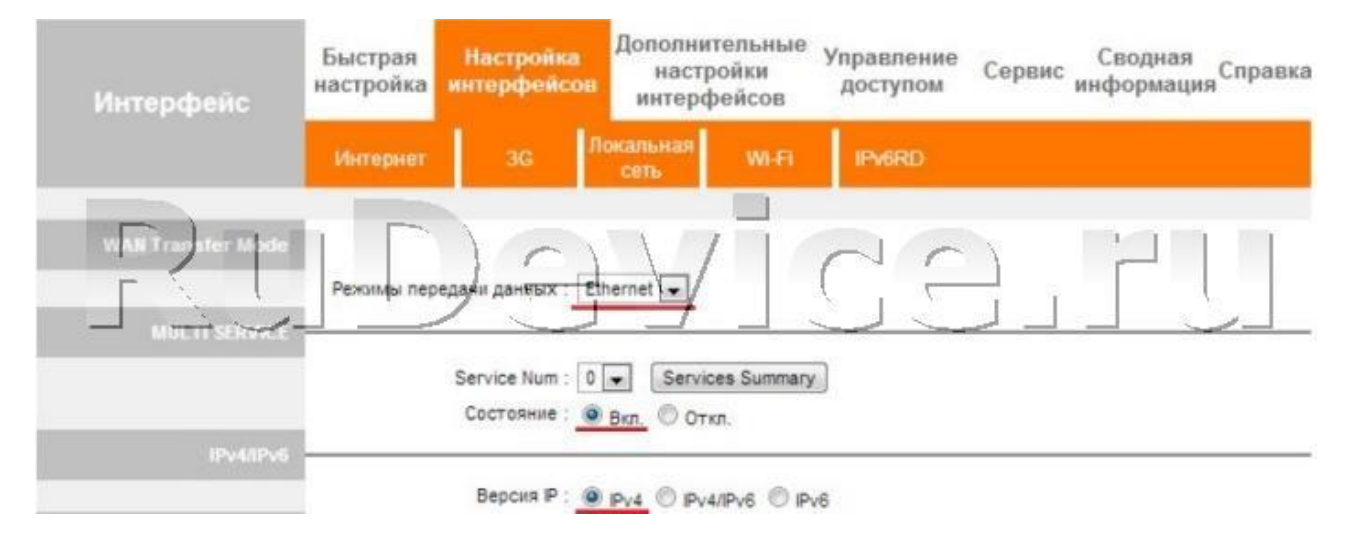

Затем перейдите на страницу "**Дополнительные настройки интерфейсов**" - "**Привязка портов**". Расставьте галочки так, как показано на изображении (обратите внимание: конфигурация **Ethernet** в данном примере описана согласно настройкам DHCP локальной сети на предыдущей странице. Если вы планируете использовать другие настройки, укажите их).

После завершения настройки нажмите кнопку "Сохранить".

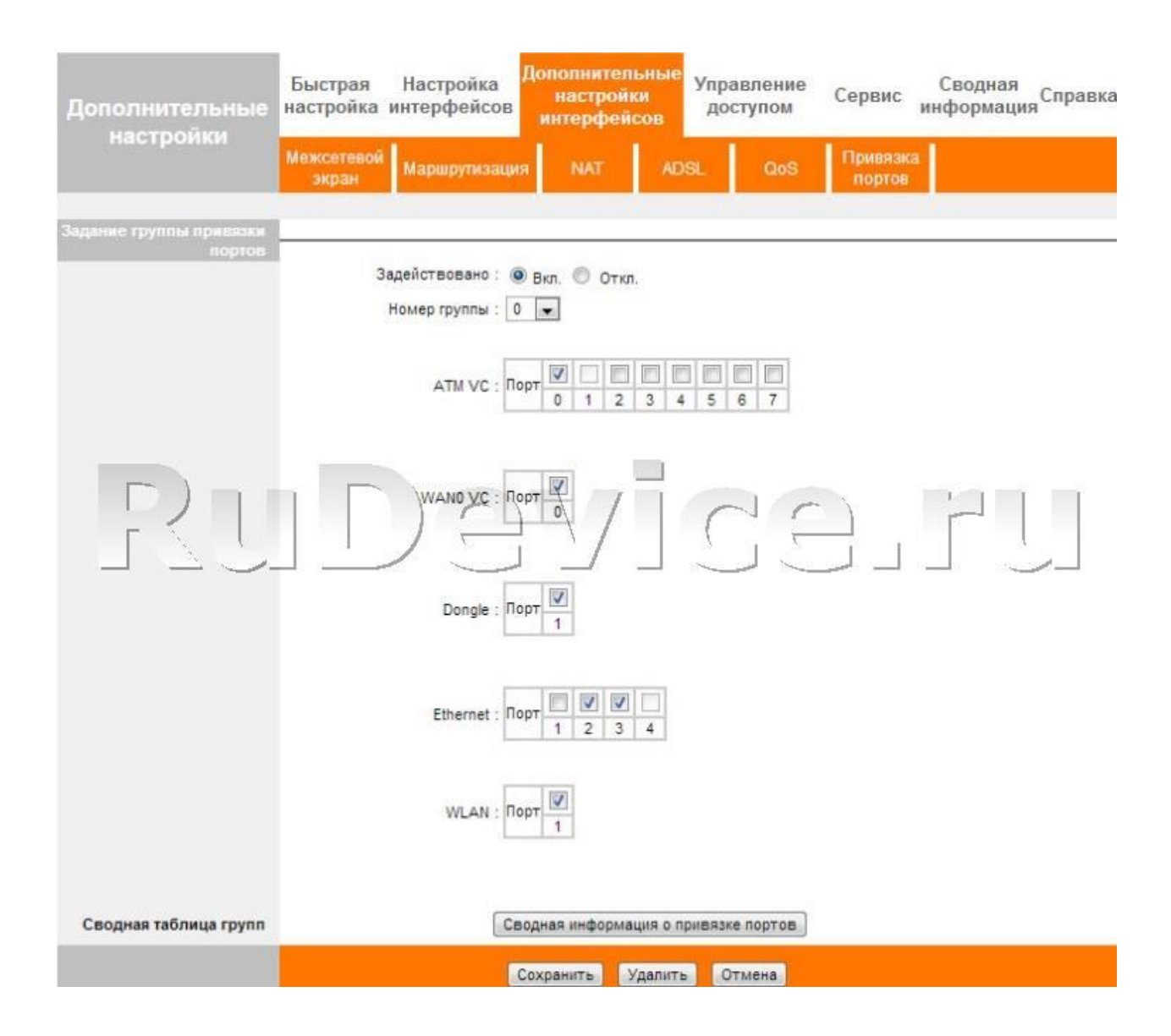

# Настройка РРРоЕ подключения

Заходим в "Настройка интерфейсов" - "Интернет".

- 1. «Инкапсуляция» : PPPoE
- 2. «Имя пользователя»: Ваш логин по договору
- 3. «Пароль»: Ваш пароль пот договору
- 4. «Подключение»: Постоянное
- 5. «Маршрут по умолчанию»: Да
- 6. «Тип IP-адреса»: Динамический
- 7. «**NAT**»: Вкл
- 8. «IFMP Proxy»: Вкл
- 9. Сохраняем настройки кнопкой «Сохранить».

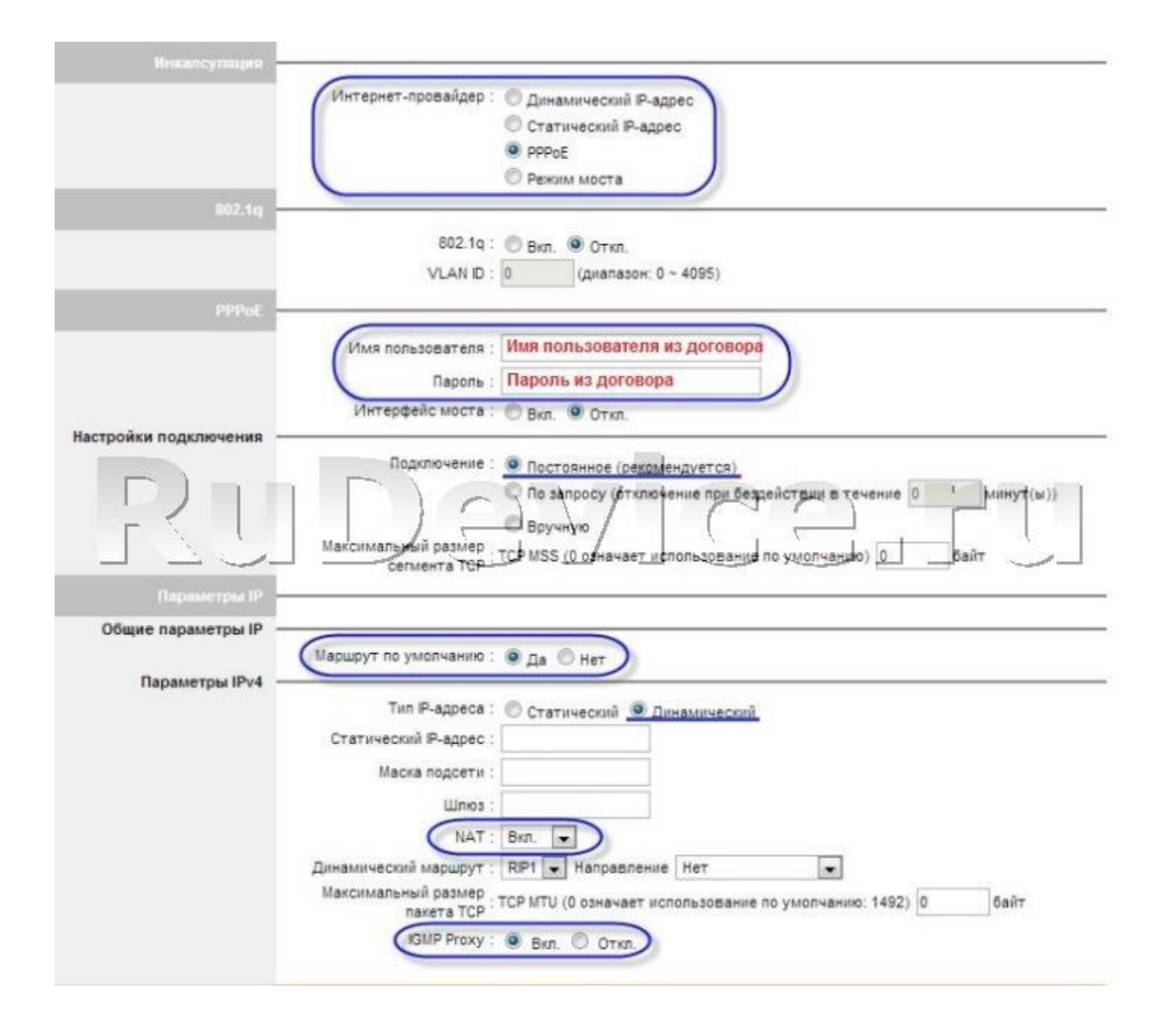

| Инкапсуляция            |                                                                                                    |
|-------------------------|----------------------------------------------------------------------------------------------------|
|                         | Тип подключения : 💿 Динамический IP-адрес                                                                                                    |
|                         | О Статический ІР-адрес                                                                                                    |
|                         | O PPPoA/PPPoE                                                                                                    |
|                         | О Режим моста                                                                                                    |
| 802.1q                  |                                                                                                    |
|                         | 802.19 : 🔘 Вкл. 💿 Откл.                                                                                                    |
|                         | VLAN ID : 0 (диапазон: 0 ~ 4095)                                                                                                    |
| 802.1X                  |                                                                                                    |
| Аутентификация 802.1х — |                                                                                                    |
|                         | 802.1Х : Откл. 💌                                                                                                    |
|                         | EAP Identity :                                                                                                    |
|                         | EAP Method : EAP-TLS                                                                                                    |
| Ru                      | Сертификат: client.ort Сасет.ред Сасет.ред Са |
| Динамический IP-адрес   |                                                                                                    |
| Общие параметры ІР —    |                                                                                                    |
|                         | Инкапсуляция : 1483 Bridged IP LLC                                                                                                    |
|                         | Интерфейс моста : 🔘 Вкл. 💿 Откл.                                                                                                    |
|                         | Маршрут по умолчанию : 💿 да 🔘 Нет                                                                                                    |
|                         | Максимальный размер<br>пачета TCP : TCP MTU (0: использовать значение по умолчанию) 0 байт                                                                                                    |
| Параметры ІРу4 —        |                                                                                                    |
|                         | NAT: Вкл. 💌                                                                                                    |
|                         | Динамический маршрут : RIP1 💌 Направление Нет 💽                                                                                                    |
|                         | IGMP Proxy : 💿 Вкл. 🔘 Откл.                                                                                                    |
|                         | Сохранить                                                                                                    |
|                         |                                                                                                    |

Прошивка. Сохранение/восстановление настроек роутера

Данная страница позволяет обновить микропрограммное обеспечение (прошивку) роутера, сохранить настройки в файл и загрузить настройки из файла.

# Обновление прошивки

Загрузите последнюю версию прошивки с сайта Upvel.ru. Выберите формат файла tclinux.bin. Нажмите кнопку "Обзор". В открывшемся окне укажите путь к загруженному файлу и нажмите кнопку "Открыть". Нажмите кнопку "Обновить" внизу страницы. ВНИМАНИЕ! Обновление прошивки занимает определенное время. Не отключайте питание роутера во время обновления! Это может привести к серьезному нарушению работы роутера, вплоть до выхода из строя! После обновления роутер автоматически перезагрузится и потребует повторной авторизации на Webинтерфейсе.

#### Сохранение настроек

Нажмите кнопку "Сохранить настройки". В открывшемся окне выберите папку для сохранения файла romfile.cfg и нажмите кнопку "Сохранить".

#### Загрузка настроек из файла

Выберите формат файла romfile. Нажмите кнопку "Обзор". В открывшемся окне укажите путь к сохраненному файлу настроек и нажмите кнопку "Открыть". Нажмите кнопку "Обновить" внизу страницы.

ВНИМАНИЕ! Обновление настроек занимает определенное время. Не отключайте питание роутера во время обновления! Это может привести к серьезному нарушению работы роутера, вплоть до выхода из строя! После обновления роутер автоматически перезагрузится и потребует повторной авторизации на Webинтерфейсе.

| Сервис   | Быстрая Настройка <mark>Дополнительные</mark> Управление Сводная<br>настройка интерфейсов интерфейсов Сервис Информация Справ                                                                                                    |
|----------|----------------------------------------------------------------------------------------------------|
|          | Пароль<br>администратора Дата и время Прошивка Перезагрузка<br>роутера Диагностика                                                                                                    |
| Обновлен | Путь к файлу<br>обновления<br>Создать резервную<br>колию настроек<br>Сохранить настройки<br>Состояние :<br>Обновление может длиться несколько минут. Не отключайте питание роутера во время<br>обновления: После обновления устройство автоматически перезагрузится. |

Далее заходите в **Настройка интерфейсов** - **Локальная сеть.** Настройки делаете как на картинке ниже.

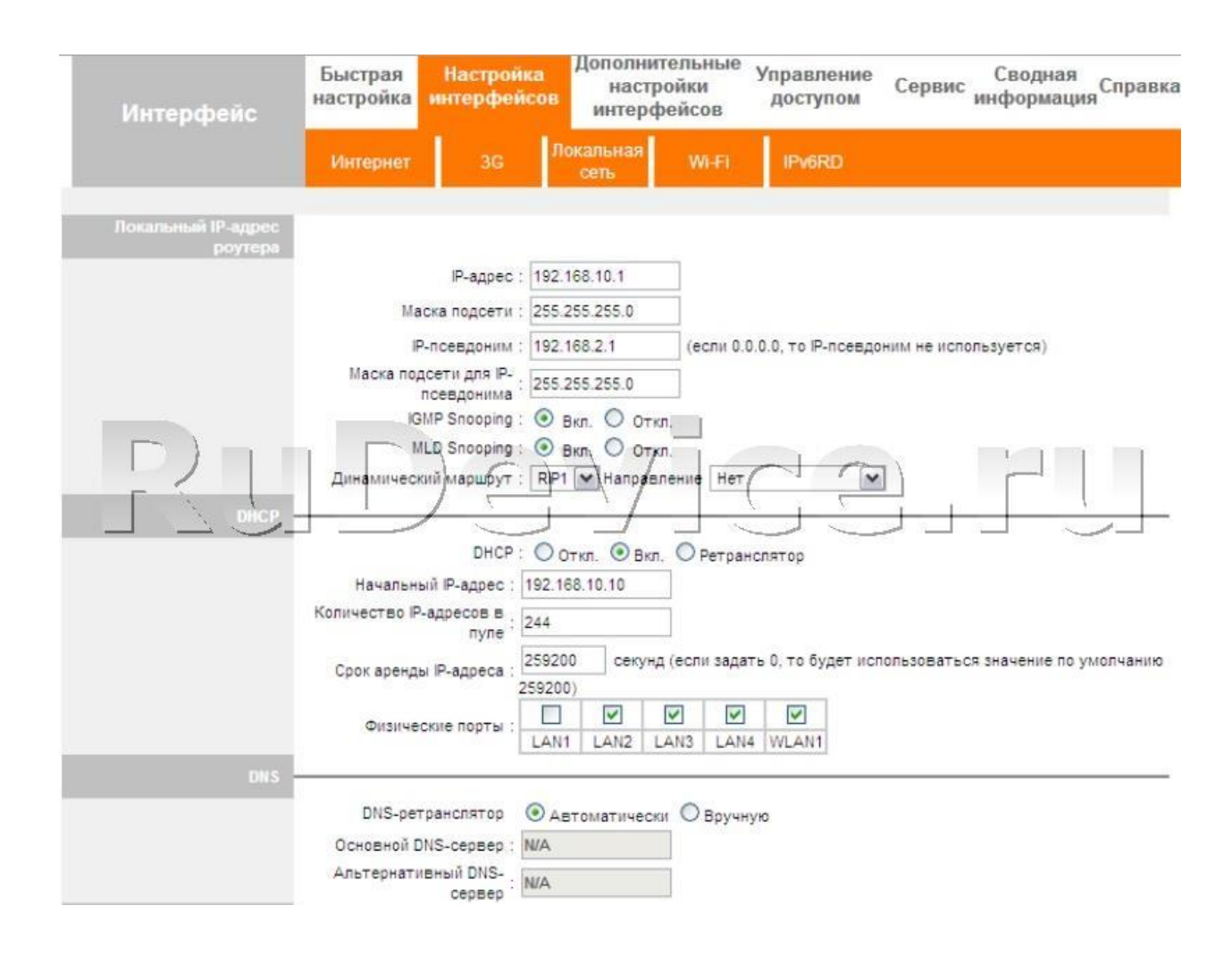

Затем откройте страницу "Настройка интерфейсов" - "Локальная сеть".

Убедитесь, что поле **DHCP** галочками отмечены именно те порты, через которые к сети и Интернету будут подключаться клиентские устройства (портативные и стационарные компьютеры, смартфоны и т.д.). Порт, выделенный для IPTV, должен оставаться неотмеченным.

В приведённом ниже примере для подключения IPTV-ресивера выделен порт LAN4. Порт LAN1 используется для подключения роутера к Интернету по Ethernet-соединению, а отмеченные галочками порты LAN2 и LAN3, также как и беспроводной интерфейс WLAN1, будут использоваться клиентскими устройствами, подключаемыми к локальной сети и Интернету через роутер.

Нажмите кнопку "Сохранить" внизу страницы.

|                    |                      |                                                                                                    |                                                                                                    |                                                    |                      |                       |               | UR-3                 |              |  |
|--------------------|----------------------|----------------------------------------------------------------------------------------------------|----------------------------------------------------------------------------------------------------|----------------------------------------------------|----------------------|-----------------------|---------------|----------------------|--------------|--|
|                    | 2                    |                                                                                                    |                                                                                                    |                                                    |                      |                       | Язык          | Английский           | Русский      |  |
| Интерфейс          | Быстрая<br>настройка | Настройк<br>интерфей                                                                                                    | а До<br>сов                                                                                                    | ополните<br>настро<br>интерфе                      | льные<br>йки<br>йсов | Управлени<br>доступом | е Сервис      | Сводная<br>информаци | я<br>Справка |  |
|                    | Интернет             | 3G                                                                                                    | Локал<br>се                                                                                                    | льная<br>ять                                       | Wi-Fi                | IPv6RD                |               |                      |              |  |
| Локальный IP-адрес |                      |                                                                                                    |                                                                                                    |                                                    |                      |                       |               |                      |              |  |
| RU                 | Маска по<br>Инамичео | IP-адрес<br>lacka подсети<br>IP-псевдоним<br>одсети для IP-<br>рсевдонима<br>GMP Snooping<br>MLD Snooping<br>ский маршрут | <ul> <li>192.161</li> <li>255.251</li> <li>192.161</li> <li>255.251</li> <li>9 Bkr</li> <li>9 Bkr</li> <li>192.161</li> </ul> | 8.10.1<br>5.255.0<br>5.255.0<br>1. Откг<br>Направл | (0.0.0.0             | не использон          | вать псевдони |                      |              |  |
|                    | Началы               | DHCP<br>ный IP-адрес :                                                                                                    | Отк                                                                                                    | сл. 🧿 Вкл.<br>.10.10                               | 🔘 Ретра              | анслятор              |               |                      |              |  |
|                    | Количество           | Р-адресов в                                                                                                    | 244                                                                                                    |                                                    | ]                    |                       |               |                      |              |  |
|                    | Срок арен,           | ды IP-адреса :                                                                                                    | 259200                                                                                                    | секунд                                             | (если зад            | ать 0, то будет       | использовать  | ся значение по       | умолчанию    |  |
|                    | Физич                | еские порты :                                                                                                    | LAN1                                                                                                    | LAN2 L                                             | AN3 LAI              | WLAN1                 | )             |                      |              |  |